## 校務系統綁定 OPENID 方式

步驟一、進入校務系統網頁

| 行政區:                     | 請選擇▼                                                 |
|--------------------------|------------------------------------------------------|
| 學 校:                     | 請選擇・                                                 |
| 帳 號:                     |                                                      |
| 密碼:                      |                                                      |
| 驗證碼:                     | 前還揮學校!                                               |
|                          | 登入 藏定 登入                                             |
|                          | 新生報到 新生選課 客服網 學習歷程 OpenID登入                          |
| 年8月30日起推行(<br>改區]、[學校]點選 | )penID全面绑定服務<br>新生報到<br>6、共年注意》前立記來應請冷範又開始教務者進行重記來確。 |

## 步驟二、點選 OPENID 登入

| 學    | 校 | : 高雄市 | ī立小港 | 高級中學 |      | •     |            |
|------|---|-------|------|------|------|-------|------------|
| 帳    | 號 | :     |      |      |      |       |            |
| 密    | 碼 | :     |      |      |      |       |            |
| 驗證碼: |   | :     | 4656 | 5    |      |       |            |
|      |   | 登入    | 清除   | 忘記密  | 『碼 教 | 育雲端帳號 |            |
|      |   | 新生幸   | 段到 穿 | 新生選課 | 客服網  | 學習歷程  | 呈 OpenID登) |

## 步驟三、依照頁面說明填入,即可完成綁定

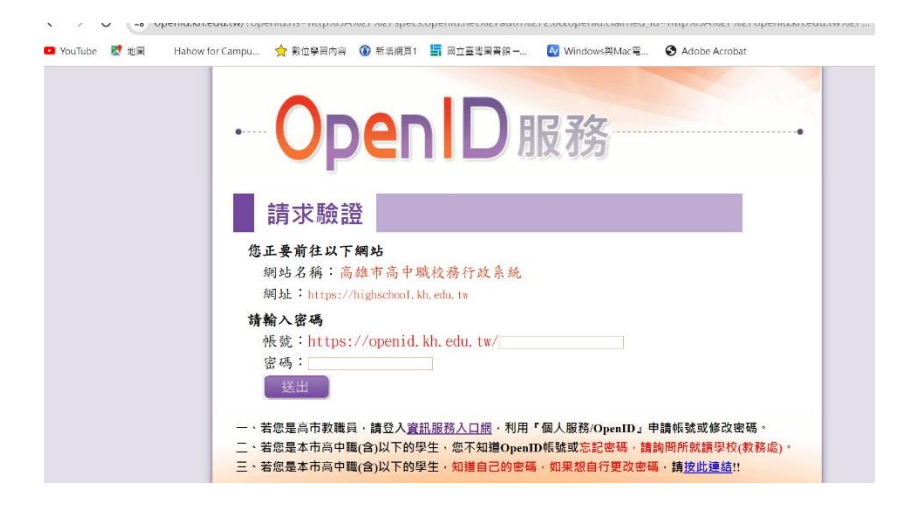

## 進入後,也請到下方進入修改密碼

| 💶 YouTube 🛛 🕅 地園 | Haho | w for Campu | 숡 數位學習內容 | 🔞 新增網頁1 | 🔄 國立臺灣國書館 — | 松 Windows與Mac電 | S Adobe Acrobat |     |            |         |   |
|------------------|------|-------------|----------|---------|-------------|----------------|-----------------|-----|------------|---------|---|
| ■ Y01公告          | ^    |             | 0 登出 显入  | 者:蘇政傑   |             |                |                 | 客服網 | 樣式:Redmond | Ţ,      | ^ |
| ■Y02行事曆          |      | 首頁          |          |         |             |                |                 |     |            |         |   |
| ■ 出入校園           |      |             |          |         |             |                |                 |     | (          | + 新增小工具 |   |
| ■ 同步資料作業         |      |             |          |         |             |                |                 |     |            |         |   |
| ■ 國教著健診平臺        |      |             |          |         |             |                |                 |     |            |         |   |
| ≥ 國教署學習歷程        |      |             |          |         |             |                |                 |     |            |         |   |
| ■ 學生線上           |      |             |          |         |             |                |                 |     |            |         |   |
| ■ 彈性學習-A自主學習     |      |             |          |         |             |                |                 |     |            |         |   |
| ■彈性學習-B選手培訓      |      | •           |          |         |             |                |                 |     |            |         |   |
| ■彈性學習-C充實補強      |      |             |          |         |             |                |                 |     |            |         |   |
| ■彈性學習-D特色活動      |      |             |          |         |             |                |                 |     |            |         |   |
| ■ 提報作業           |      |             |          |         |             |                |                 |     |            |         |   |
| ■教師線上            |      |             |          |         |             |                |                 |     |            |         |   |
| ▼ 校友             |      |             |          |         |             |                |                 |     |            |         |   |
| 校友填寫生生涯發展現況      |      |             |          |         |             |                |                 |     |            |         |   |
| ■ 行政資源           |      |             |          |         |             |                |                 |     |            |         |   |
| •                | •    |             |          |         |             |                |                 |     |            |         | Ŧ |
| ✓ E-Mail ▲ 修改密碼  | ●鎖   | 定畫面         |          |         |             |                |                 |     |            |         |   |

| 修改密碼                                                                                                    | ×     |
|----------------------------------------------------------------------------------------------------|-------|
| 輸入原始密碼:<br>原始密碼不符                                                                                                    |       |
| 請輸入新密碼:                                                                                                    |       |
| 請再確認一次:                                                                                                    |       |
| 修改変碼 關閉                                                                                                    |       |
| 密碼須由英文大寫、英文小寫、數字、特殊符號四選生組成且符合以下說明                                                                                                    |       |
| 依循行政院頒布之政府組態基準(GCB)規則                                                                                                    |       |
| <ul> <li>弱密碼檢查機制</li> <li>(1)勿使用預設密碼。</li> <li>(2)勿重複使用密碼,不能使用跟前 3 次相同的密碼,90 天更换密碼。</li> <li>(3)勿使用個人資料(如帳號、姓名、生日、電話號碼、身分證號碼、學號、單位名稱等)。</li> <li>(4)勿使用連續或量複 3 碼的英文(檢查時不分小寫)字母和數字(例如:qaz、wsx、asdf、qwerty、abcde、12345 等等)或鍵盤相鄰排列1qaz@WSX 、1qaz2wsx,英文單字 welcome,一串數字 123456 等。</li> <li>(5)遊免使用一些太過常見字詞(常見動物、驅物名稱、知名人物),檢查時英文不分大小寫,例如:admin、P@\$\$w0rd、password、1234567890、iloveyou、JoeBiden、DonaldJohnTrump、monekey 等等。</li> <li>(6)遊免在更新密碼時,只修改了其中一個字元(例如:MyG@laxy01、MyG@laxy02、MyG@laxy03)。</li> <li>(7)高強度密碼可以是一段片語,將數個英文字串在一起變成一個長串字元(例如:correcthorsebatterystaple、randommousebottlepickle等等),但要參雜數字和符號。</li> </ul> | 29-1- |
| <ul> <li>密碼原則規範</li> <li>(1) 密碼最短使用期限:1天</li> <li>(2) 容碼最長使用期限:90 天以下,大於0天</li> <li>(3) 最小空碼長度:8 字元以上</li> <li>(4) 空碼必須符合複雜性需求</li> <li>(5) 強制執行徑碼歷程記錄:3 個以上記憶的密碼</li> <li>(6) 使用不可邊原的加密來存放密碼</li> <li>(7) 帳戶鎖定間值(嘗試登入錯韻次數):5 次以下不正確的登入嘗試,但須大於0次</li> <li>(8) 重設帳戶鎖定計數器的時間間隔(重設登入次數的計時時間):15 分鐘</li> <li>(9) 帳戶鎖定期間:15 分鐘</li> </ul>                                                                                                    |       |